# Finding Your Way – Exploring the Max Interface

Well, here we are with a new version of Max, and the first question on the minds of existing users is "Did the interface change?" The answer is a gleeful "not much." Most serious users would rather go through root canal surgery than have their user interface (UI) change, and although Discreet has learned and respected this valued opinion, you'll find some minor changes.

As you look around the new interface, you'll see that everything is still there, but Max has several clever, new additions. You may find yourself saying, as you navigate the interface, "where did that come from?" But, just like encountering a new house in your neighborhood, over time you'll become accustomed to the addition and might even meet some new friends.

Why is the software interface so important? Well, consider this: The interface is the set of controls that enables you to access the program's features. Without a good interface, you may never use many of the best features of the software or spend a frustrating bit of time locating it. A piece of software can have all the greatest features, but if the user can't find or access them, then the software won't be used to its full potential. Max is a powerful piece of software with some amazing features, and luckily, the interface makes these amazing features easy to find and use.

The interface is all about making the features accessible, and in Max you have many different ways to access the same command. Some of these access methods are faster than others. This design is intentional because it gives beginning users an intuitive command and advanced users direct access. For example, to undo a command, you can choose Edit ⇔ Undo (requiring two mouse clicks), but as you gain more experience, you can simply click the Undo icon on the toolbar (only one click); an expert with his hands on the keyboard will press Ctrl+Z without having to reach for the mouse at all. All three of these methods have the same result, but you can use the one that is easiest for you.

Has the Max interface succeeded? Yes, to a degree, but like most interfaces, it always has room for improvement, and we hope that

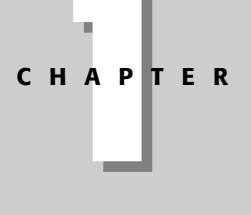

#### In This Chapter

Learning the interface elements

Previewing the menu commands

Becoming familiar with the toolbars

Using the Command Panel

Examining the Lower Interface Bar

Interacting with the interface

Getting help

each new version takes us closer to the perfect interface (but I'm still looking for the "read my thoughts" feature). Discreet has built a loophole into the program to cover anyone who complains about the interface — customization. If you don't like the current interface, you can change it to be exactly what you want.

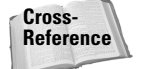

Customizing the Max interface is covered in Chapter 4, "Customizing the Max Interface and Setting Preferences."

This chapter examines the latest incarnation of the Max interface and presents some tips that make the interface feel comfortable, not cumbersome.

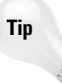

If you are an existing user, I've made liberal use of the New Feature icon throughout this chapter to highlight what has changed with this edition. If you're anxious to get to the new stuff, I'd suggest that you quickly scan this chapter looking for the New Feature icons, which refer you to the chapters where the new features are covered.

# **The Interface Elements**

If you're new to the Max interface, the first order of business is to take a stroll around the block and meet the neighbors. The Max interface has a number of interface elements that neatly group all the similar commands together. For example, all the commands for controlling the viewports are grouped together in the Viewport Navigation Controls found in the lower-right corner of the interface.

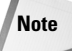

If all the details of every interface command were covered in this chapter, it would be an awfully long chapter. So I include a simple cross-reference to the chapter where more information can be found about each command.

The entire interface can be divided into five easy elements. Each of these interface elements, in turn, has groupings of sub-elements. The five main interface elements are listed here and shown in Figure 1-1:

- Menus: This is the default source for most commands, but also one of the most timeconsuming interface elements. The menus are found along the top edge of the Max window.
- Toolbars: Max includes several toolbars of icon buttons that provide single-click access to features. These toolbars can float independently or can be docked to an interface edge.
- Viewports: Four separate views into the scene show the Top, Front, Left, and Perspective viewpoints.
- Command Panel: The major control panel located to the right of the four viewports, it has six tabbed icons at its top that you can click to open the various panels. Each panel includes rollouts containing parameters and settings. These rollouts change depending on the object and tab that is selected.
- Lower Interface Bar: Along the bottom edge of the interface window is a collection of miscellaneous controls.

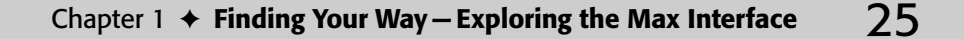

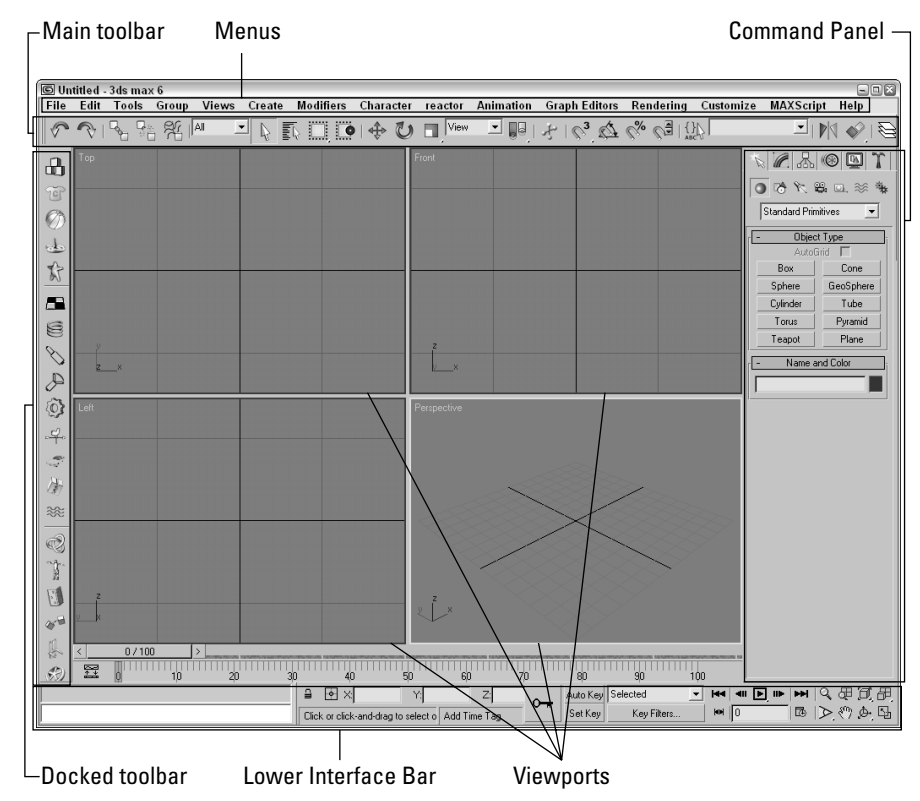

Figure 1-1: Max includes five main interface elements.

In addition to these default elements are several additional interface elements that you will find useful. These controls aren't initially visible when Max is first loaded, but they can be accessed by working with the interface. These additional interface elements include the following:

- ◆ Floating toolbars: Several toolbars are available as floating toolbars by default, but you can create more if you like. You access them by choosing Customize ⇔ Show UI ⇔ Show Floating Toolbars or by selecting them from the toolbar's right-click pop-up menu.
- Quadmenus: Right-clicking on the active viewport makes a pop-up menu with up to four panes appear. This is called a quadmenu. Quadmenus offer context-sensitive commands based on the object or location being clicked.
- Dialog boxes and editors: Some commands open a separate window of controls. These dialog boxes may contain their own menus, toolbars, and interface elements. A good example of this element is the Material Editor, which has enough controls to keep you busy for a while.

# **Using the Menus**

The pull-down menus at the top of the Max interface include most of the features available in Max and are a great place for beginners to start. Several of the menu commands have corresponding toolbar buttons and keyboard shortcuts. To execute a menu command, you can choose it from the menu with the mouse cursor, click its corresponding toolbar button if it has one, or press its keyboard shortcut. You can also select the command using the keyboard arrows and press the Enter key to execute it, but I'm sure you already knew that.

The main menu includes the following options: File, Edit, Tools, Group, Views, Create, Modifiers, Character, reactor, Animation, Graph Editors, Rendering, Customize, MAXScript, and Help. Unlike some other programs, these menu options do not disappear if not needed. The list is set, and they are always there when you need them.

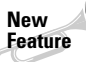

The reactor menu is new in 3ds max 6.

If a keyboard command is available for a menu command, it is shown to the right of the menu item. If an ellipsis (three dots) appears after a menu item, that menu command causes a separate dialog box to be opened. A small black arrow to the right of a menu item indicates that a submenu for this item exists. Clicking the menu item or holding the mouse over the top of a menu item makes the submenu appear. Toggle menu options (such as Views r) Show Ghosting) change state every time they are selected. If a toggle menu option is enabled, a small check mark appears to its left; if disabled, no check mark appears.

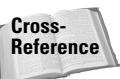

A complete list of keyboard shortcuts can be found in Appendix C, "Max Keyboard Shortcuts."

You can also navigate the menus using the keyboard by pressing the Alt key by itself. Doing so selects the File menu, and then you can use the arrow keys to move up and down and between menus. With a menu selected, you can press the keyboard letter that is underlined to select and execute a menu command. For example, pressing Alt, then F (for File) and N (for New) executes the File  $\Rightarrow$  New command; or you can press Alt, use the down arrow to select the New command, and press the Enter key.

Tip

By learning the underlined letters in the menu, you can use the keyboard to quickly access menu commands, even if the menu command doesn't have an assigned keyboard shortcut. And because you don't need to stretch for the Y key while holding down the Ctrl key, underlined menu letters can actually be faster. For example, pressing Alt, G, and U successively, you can access the Group ⇔ Ungroup menu command. The keyboard buffer remembers the order of the letters you type regardless of how fast they are keyed, making it possible to quickly access menu commands using the keyboard. Over time, you can learn patterns to help you remember how to access certain menu commands, such as Alt, C, H, E for creating an ellipse.

Not all menu commands are available at all times. If a menu command is unavailable, then it is grayed out and you cannot select it. For example, the Clone command is available only when an object is selected, so if no objects are selected, the Clone command is grayed out and unavailable. After you select an object, this command becomes available.

# The File menu

The File menu includes commands for working with Max files. These commands enable you to create a new scene, open and save scene files and objects, and work with externally referenced (XRefs) objects and scenes. You can also reset the scene, merge scenes and animation sequences, and replace objects in the current scene. The File menu also includes commands to import and export objects.

At the bottom of the File menu, the Archive command copies all files used in a scene to an easily portable archive file format. The Summary Info and File Properties commands open dialog boxes where you can get information about the current scene file. The View Image File command opens a dialog box where you can view an image before loading it, and the Exit command ends the madness if you've had too much.

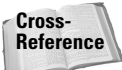

Because most of the commands found in the File menu affect files, you can find information about these commands in Chapter 3, "Working with Files and XRefs."

# The Edit menu

The Edit menu wins an award for having the most listed keyboard shortcuts per menu item of all the menus. It includes commands for recovering from mistakes (Undo and Redo), preparing for catastrophe (Hold and Fetch), and the ubiquitous Delete. The Hold command (Alt+Ctrl+H) saves the current scene in a buffer. This scene can be recalled at any time using the Fetch (Alt+Ctrl+F) command. These simple commands can really save your bacon if you remember to use them. The Edit menu also includes a Clone command (Ctrl+V) for making copies of an object, which is covered in (no surprise) Chapter 7, "Cloning Objects and Creating Object Arrays."

The Edit menu also includes several commands for selecting objects — Select All (Ctrl+A), Select None (Ctrl+D), Select Invert, and Select By Color and/or Name (H). You can also specify the type of selection region and whether objects are selected by dragging the cursor across the object (Crossing) or by enclosing the entire object in the dragged region (Window). The Edit Named Selection Sets command opens a dialog box where you can name a selected set of objects for easy recalling. Finally, the Object Properties command opens a dialog box where you can find all the properties for the selected object.

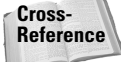

Most of the Edit menu commands are covered in Chapter 6, "Selecting Objects and Setting Object Properties."

### The Tools menu

The Tools menu can be considered dialog box heaven because almost every menu command opens a dialog box. The Transform Type-In (F12) command opens a dialog box that lets you enter precise values for moving, rotating, and scaling objects (see Chapter 10, "Transforming Objects — Translate, Rotate, and Scale"). The Display Floater opens a dialog box where you can hide, freeze, and set the object display options. The Selection Floater (H) opens a dialog box that lets you specify and work with layers. The Display and Selection Floater dialog boxes, along with the Layer Manager, are covered in Chapter 6 on selecting objects.

Note

#### 28 Part I + Learning the Max Interface

A floater is a unique type of dialog box. It can stay open and active while you work in the viewports. Normal dialog boxes do not allow this and must be closed before you can continue.

The Light Lister command opens a dialog box with details on all the lights in the scene. You can learn to use this helpful dialog box in Chapter 27, "Basic Lighting Techniques."

The Mirror command uses the Mirror dialog box to create a symmetrical copy of an object across a designated axis. The Array command opens an Array dialog box where you can create multiple instances of an object with each instance offset from the others. The Snapshot command clones objects over time using the Snapshot dialog box. The Spacing Tool command (Shift+I) opens the Spacing Tool dialog box, which creates and spaces objects along a path. All of these commands are different ways to clone objects and create object arrays, which are covered in Chapter 7.

The Tools menu also includes several ways to align objects. The Align command (Alt+A) opens an Align dialog box where you can line up objects by axis, edges, or centers. The Normal Align command (Alt+N) enables you to align the face normals of two objects. The Align Camera command moves the selected camera to be directly in front of the point you select, and the Align to View command aligns the object to one of the standard views. Place Highlight (Ctrl+H) moves the selected light in order to reproduce a highlight in the location you specify. The alignment commands are covered in Chapter 10 on transforms; the Place Highlight command is covered with basic lighting in Chapter 27.

The Isolate Selection (Alt+Q) command hides all objects except for the selected object. It also opens a simple dialog box with an Exit Isolation button in it. Clicking this button or selecting the Isolate command again exits isolation mode and displays all the objects again. This command is another way to select an object and is covered in Chapter 6. The Rename Objects command opens the Rename Objects dialog box where you can rename several objects at once. This command is covered along with naming objects in Chapter 5, "Creating and Editing Primitive Objects."

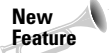

Several standard utilities (Assign Vertex Colors, Color Clipboard, and Camera Match) that were previously accessed from the Utilities panel have graduated to become real menu commands. You can find these new additions at the bottom of the Tools menu. In addition to these new menu commands, several new features have been added to the Tools menu, including Grab Viewport, Measure Distance, and Channel Info.

The Assign Vertex Colors, Color Clipboard, and Camera Match menu commands open and select their respective utilities in the Utilities panel. The Grab Viewport command is a nice new feature that captures a picture of the active viewport. The Measure Distance command provides an easy way to measure the distance between two points. The Channel Info command opens the Map Channel Info dialog box where you can add objects to a specific channel, which game developers will appreciate.

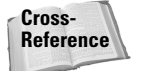

The details on the Tools menu commands are spread across the rest of the book, but the Assign Vertex Colors and Channel Info features deal with games and are covered in Chapter 50, "Max and Games."

### The Group menu

The Group menu commands let you control how objects are grouped together. Grouping objects together becomes key as you begin to move objects because grouped objects all move together. Selecting several objects and using the Group command opens a simple dialog box where you can type a name for the group. The Ungroup command disassembles the group and is active only if a group is selected. You can nest groups one inside another. You can also open and close groups, which lets you attach or detach objects from the group or move individual group objects within the group. The Explode command ungroups all nested group objects.

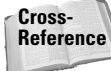

For a more complete examination of groups and grouping, check out Chapter 8, "Grouping and Linking Objects."

The Assembly submenu includes all the same commands as the Group menu including Open, Close, Attach, Detach, and Explode, but assemblies are unique in that they can have a light source as a head object. Assemblies are covered along with groups in Chapter 8.

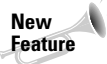

The Assembly feature is new to 3ds max 6.

# The Views menu

The Views menu includes commands for controlling the viewports. The Undo View Change (Shift+Z) and Redo View Change (Shift+Y) commands give you control over viewport changes, enabling you to undo and redo any changes made with the Viewport Navigation Controls. You can also save and restore each viewport's active view with the Save Active View and Restore Active View commands.

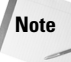

Keep in mind that Undo View Change (Shift+Z) is distinct from undoing changes made to the current object accomplished with the Edit ⇔ Undo (Ctrl+Z) command.

Grids are helpful in establishing your bearings in 3D space. The Grids command opens a submenu with the following options: Show Home Grid, Activate Home Grid, Activate Grid Object, and Align Grid to View. Grids are covered in Chapter 10 as part of transforming objects.

The Viewport Background command (Alt+B) opens a dialog box in which you can select an image or animation to appear as a background behind a viewport. If the background image changes, you can update the viewport using the Update Background Image command (Alt+Shift+Ctrl+B). The Reset Background Transform command automatically rescales and recenters the background image to fit the viewport.

Next on the Views menu are several commands that control what is displayed in the viewport. If a command is enabled, a check mark appears to the left of the command. The Show Transform Gizmo command displays axes and special handles to move, rotate, and scale the object in different directions. The Show Ghosting command displays the position of the selected object in the previous several frames, the next several frames, or both. The Show Key Times command displays frame numbers along the trajectory path where every animation key is located. The Shade Selected command turns on shading for the selected object in all viewports, and the Show Dependencies command shows any objects that are linked or instanced from a parent object.

The Create Camera from View (replacing the Match Camera to View) command (Ctrl+C) creates a camera and positions it to match the current view. The Add Default Lights to Scene command converts the default lights to actual light objects in the scene. This feature lets you start with the default lights and modify them as needed.

Caution

30

The keyboard shortcut for the Create Camera from View command is Ctrl+C, which is the same as the commonly used Copy command in most other Windows programs. The concepts of Cut, Copy, and Paste don't really work in Max, and you might find yourself using this keyboard shortcut by accident occasionally. If you find that you've used this command incorrectly, you can use the Undo View Change (Shift+Z) to undo the change.

The Redraw All Views (keyboard shortcut, `) command refreshes each viewport and makes everything visible again (as objects get moved around, they often mask one another and lines disappear). Activate All Maps turns on all maps, and Deactivate All Maps turns off all maps. Material maps can take up lots of memory and can slow the viewport rendering. Update During Spinner Drag causes a viewport to interactively show the results of a parameter value change set with spinner controls. Spinners are controls with up and down arrows to their right that can be changed by clicking and dragging on the control. The Adaptive Degradation Toggle (O) is an option that enables the animation to degrade the image resolution (by down-grading the rendering method) in order to maintain a consistent frame rate. This can help when you're trying to perfect the timing of an animation sequence and you don't need the prettiest-looking images in the viewports.

The Expert Mode command (Ctrl+X) maximizes viewport space by removing the menus, main toolbar, Command Panel, Viewport Navigation buttons, status bar, and prompt line from the interface.

Cross-Reference Most of the Views menu commands are covered in detail in Chapter 2, "Seeing It All – Working with the Viewports."

#### The Create menu

The Create menu includes an easy way to create objects without your having to access the Command Panel. Selecting an object from the Create menu automatically opens the Create panel and selects the correct category, subcategory, and button needed to create the object. After selecting the menu option, you simply need to click in one of the viewports to create the object.

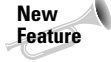

Several new categories have been added to the Create menu in 3ds max 6, including AEC Objects, Compound, Patch Grids, NURBS, Dynamics, Helpers, Space Warps, and Systems. The previous categories must have been really lonely.

The Create menu includes several categories, and you can find a corresponding button for each submenu item in the Command Panel. Table 1-1 lists the Create menu and submenus.

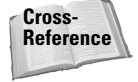

Almost all the submenus found in the Create menu have a chapter dedicated to them. For example, coverage of primitive objects can be found in Chapter 5, "Creating and Editing Primitive Objects." The one exception is the Helpers category, which is scattered throughout many chapters, but you can find several helpers discussed in Chapter 12, "Modeling Basics."

31

|                     | Table 1-1: Create Menu Items                                                                                                    |
|---------------------|----------------------------------------------------------------------------------------------------|
| Menu                | Submenu Items                                                                                                    |
| Standard Primitives | Plane, Box, Cone, Sphere, GeoSphere, Cylinder, Tube, Torus, Pyramid, Teapot                                                                                                    |
| Extended Primitives | Hedra, Torus Knot, Chamfer Box, Chamfer Cylinder, Oil Tank, Capsule, Spindle,<br>L-Extrusion, C-Extrusion, RingWave, Hose, Prism                                                                                                    |
| AEC Objects         | Foliage, Railing, Wall, Terrain, Pivot Door, Sliding Door, BiFold Door, Straight<br>Stair, L-Type Stair, U-Type Stair, Spiral Stair, Awning Window, Casement<br>Window, Fixed Window, Pivoted Window, Sliding Window, Projected Window                                                                                                    |
| Compound            | Morph, Scatter, Conform, Connect, BlobMesh, ShapeMerge, Boolean, Terrain,<br>Loft, Mesher                                                                                                    |
| Particles           | Particle Flow Source, Spray, Snow, Blizzard, PArray, PCloud, Super Spray                                                                                                    |
| Patch Grids         | Quad Patch, Tri Patch                                                                                                    |
| NURBS               | CV Surface, Point Surface, CV Curve, Point Curve                                                                                                    |
| Dynamics            | Damper, Spring                                                                                                    |
| Shapes              | Line, Rectangle, Section, Arc, Circle, Donut, Ellipse, Helix, NGon, Star, Text                                                                                                    |
| Lights              | Standard Lights (Target Spotlight, Free Spotlight, Target Directional,<br>Directional, Omni, Skylight, mr Area Spot, mr Area Omni), Photometric Lights<br>(Target Point, Free Point, Target Linear, Free Linear, Free Area, Target Area,<br>Presets), Daylight System                                                                                            |
| Cameras             | Free Camera, Target Camera, Create Camera from View (Ctrl+C)                                                                                                    |
| Helpers             | Dummy, Point, Grid, Tape Measure, Protractor, Compass, Camera Point,<br>Atmospherics (Box Gizmo, Cylinder Gizmo, Sphere Gizmo), Manipulators<br>(Slider, Plane Angle, Cone Angle), Particle Flow (Speed by Icon, Find Target),<br>VRML 97 (Anchor, Audio Clip, Background, Billboard, Fog, Inline, LOD,<br>NavInfo, ProxSensor, Sound, TimeSensor, TouchSensor)  |
| SpaceWarps          | Forces (Motor, Push, Drag, Vortex, Path Follow, PBomb, Displace, Gravity,<br>Wind), Deflectors (PDynaFlect, POmniFlect, SDynaFlect, SOmniFlect,<br>SDeflector, UDynaFlect, UOmniFlect, UDeflector, Deflector),<br>Geometric/Deformable [FFD(Box), FFD(Cyl), Wave, Ripple, Displace, Conform,<br>Bomb], Modifier-Based (Bend, Noise, Skew, Taper, Twist, Stretch) |
| Systems             | Bones IK Chain, Daylight System                                                                                                    |

# The Modifiers menu

The Modifiers menu offers a way to apply modifiers without your having to go to the Modify panel. Before you can apply a modifier, you must select an object. Only the modifiers that you can apply to the selected object are enabled.

#### New Feature

The Modifiers menu has two new categories in 3ds max 6 – Conversion and Cameras. You'll also find a handful of new modifiers including the Select by Channel, UVW Mapping Add, UVW Mapping Clear, Shell, and Camera Correction.

Selecting a modifier from the Modifiers menu automatically opens the Modify panel where you can adjust the Parameters for the applied modifier. The modifiers in the Modifiers menu are grouped into several categories listed in Table 1-2.

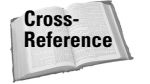

Modifiers can be used to help you in many areas such as modeling and animation, so coverage of them is found throughout the entire book, but a general discussion of modifiers and how to use them is presented in Chapter 11, "Introducing Modifiers for Basic Object Deformation."

| Menu                 | Submenu Items                                                                                                    |
|----------------------|----------------------------------------------------------------------------------------------------|
| Selection Modifiers  | Mesh Select, Poly Select, Patch Select, Spline Select, Volume Select, FFD Select, Select by Channel                                                                                   |
| Patch/Spline Editing | Edit Patch, Edit Spline, Cross Section, Surface, Delete Patch, Delete Spline,<br>Lathe, Normalize Spline, Fillet/Chamfer, Trim/Extend                                                 |
| Mesh Editing         | Cap Holes, Delete Mesh, Edit Mesh, Edit Normals, Extrude, Face Extrude,<br>MultiRes, Normal Modifier, Optimize, Smooth, STL Check, Symmetry,<br>Tessellate, Vertex Paint, Vertex Weld |
| Conversion           | Turn to Mesh, Turn to Patch, Turn to Poly                                                                                                    |
| Animation Modifiers  | Skin, Morpher, Flex, Melt, Linked XForm, PatchDeform, PatchDeform (WSM),<br>PathDeform, PathDeform (WSM), SurfDeform, SurfDeform (WSM), Splinelk<br>Control                           |
| UV Coordinates       | UVW Map, UVW Mapping Add, UVW Mapping Clear, UVW XForm, MapScaler<br>(WSM), Unwrap UVW, Camera Map (WSM), Camera Map                                                                  |
| Cache Tools          | Point Cache, Point Cache (WSM)                                                                                                    |
| Subdivision Surfaces | MeshSmooth, HSDS Modifier                                                                                                    |
| Free Form Deformers  | FFD 2x2x2, FFD 3x3x3, FFD 4x4x4, FFD Box, FFD Cylinder                                                                                                    |
| Parametric Deformers | Bend, Taper, Twist, Noise, Stretch, Squeeze, Push, Relax, Ripple, Wave, Skew,<br>Slice, Shell, Spherify, Affect Region, Lattice, Mirror, Displace, XForm, Preserve                    |
| Surface              | Material, Material By Element, Disp Approx, Displace Mesh (WSM)                                                                                                    |
| NURBS Editing        | Surface Select, Surf Deform, Disp Approx                                                                                                    |
| Radiosity Modifiers  | Subdivide (WSM), Subdivide                                                                                                    |
| Cameras              | Camera Correction                                                                                                    |

#### Table 1-2: Modifiers Menu Items

33

# The Character menu

The Character menu lets you create and work with characters as separate entities. The Create and Destroy Character commands add characters to or delete characters from the scene. Characters can be locked or unlocked to allow free movement. Characters can also be saved as a separate entity and inserted into another scene.

The Bone Tools command opens a dialog box where you can edit the underlying bone system. Characters also have skin, and the Character menu includes commands for setting and assuming a skin pose.

Cross-Reference

To learn about characters in more detail, see Chapter 35, "Rigging Characters."

#### The reactor menu

The reactor menu includes everything you need to access the reactor physics simulation engine. With reactor, you can define objects as rigid bodies like chairs or bowling balls or as soft bodies like stuffed animals. You can also define specialized objects including cloth and rope.

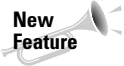

Although reactor isn't new to Max 6, the upgraded version of reactor called reactor 2, which includes many new features, is new. Max 6 has included reactor as a menu item to provide easy access to these features.

After physical properties are defined, you can define physical forces to act on these objects and simulate the resulting animation. Not only does reactor make difficult physical motions realistic, but it also is fun to play with.

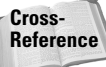

Because reactor is the heart of dynamics in Max, you can find it in the part of this book that covers dynamics, specifically, Chapter 40, "Animating with reactor."

# The Animation menu

The Animation menu contains many commands that help in producing animation sequences such as IK Solvers, Constraints, and Controllers. The IK Solvers menu command lets you select from a submenu of Inverse Kinematics (IK) Solvers. The options include HI Solver, HD Solver, IK Limb Solver, and SplineIK Solver.

The Constraints menu includes options that limit the motion of an object during an animation sequence. This feature is helpful for keeping the movement of objects within certain boundaries. Controllers, like Constraints, are parameter-driven options for animating objects. Table 1-3 lists the available Constraints and Controllers.

| Table 1-3: Constraints and Controllers Menu Items |                                                                                                    |  |
|---------------------------------------------------|----------------------------------------------------------------------------------------------------|--|
| Menu                                              | Submenu Items                                                                                                    |  |
| Constraints                                       | Attachment Constraint, Surface Constraint, Path Constraint, Position<br>Constraint, Link Constraint, Look-At Constraint, Orientation Constraint                                           |  |
| Transform Controllers                             | Link Constraint, Position/Rotation/Scale, Script                                                                                                    |  |
| Position Controllers                              | Audio, Bézier, Expression, Linear, Motion Capture, Noise, Quaternion (TCB), reactor, Spring, Script, XYZ, Attachment Constraint, Path Constraint, Position Constraint, Surface Constraint |  |
| Rotation Controllers                              | Audio, Euler XYZ, Linear, Motion Capture, Noise, Quaternion (TCB), reactor,<br>Script, Smooth, Look-At Constraint, Orientation Constraint                                                 |  |
| Scale Controllers                                 | Audio, Bézier, Expression, Linear, Motion Capture, Noise, Quaternion (TCB), reactor, Script, XYZ                                                                                          |  |

The Add Custom Attribute menu command opens the Add Parameter dialog box. Using this dialog box, you can add new parameters to an object. These new parameters, once defined, show up in the Custom Attributes rollout of the Command Panel. You can use the Wire Parameters menu command and Parameter Wire dialog box to make objects respond to the changes of another object. For example, you can make a character object move up a tree when a bear character moves closer.

Previews give you a chance to see your animation (rendered in the active viewport) before you spend time rendering it. Preview commands include Make Preview, View Preview, and Rename Preview. Previews are saved to a temporary buffer.

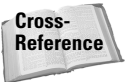

Although the basics of animation, including parameter wiring and previews, are covered in Chapter 30, "Animation Basics," Constraints and Controllers are covered in Chapter 31, "Animating with Constraints and Controllers," and the IK Solvers are covered in Chapter 37, "Using Inverse Kinematics."

### The Graph Editors menu

The Graph Editors menu includes commands for opening the Track View (including the Curve Editor and Dope Sheet), the Schematic View and the Particle View (keyboard shortcut, 6) windows, along with several menus of commands for creating, opening, and deleting saved views. The Track View editors provide a detailed way to examine the object and animation parameters as graphs and bars.

The Schematic View is a high-level, node-based view of the scene. It actually provides the easiest way to link objects and clearly represents the relationships between different objects.

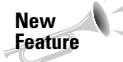

The newcomer in this menu is Particle View. The Schematic View interface has been endowed with many new features.

35

The Particle View interface (keyboard shortcut, 6) lets you control how particles interact with the scene. Using icons that can be linked into a workflow, you can specify how particles act with one another and with objects in the scene.

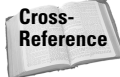

The Track View is covered in Chapter 33, "Working with the Track View," The Schematic View interface is covered in Chapter 9, "Working with the Schematic View," and the Particle View interface is covered in Chapter 18, "Creating Particles and Particle Flow."

#### The Rendering menu

The Rendering menu is the doorway to the final output. The Render command (F10) opens the Render Scene dialog box where you can set output options such as which frames to render and the final image size. The Environment command (keyboard shortcut, 8) opens the Environment dialog box where you can specify the environment settings such as a background color or image, global lighting settings, and atmospheric effects such as Combustion, Fog, and Volume Lights.

The Effects command opens the Rendering Effects dialog box. You use the Rendering Effects dialog box to add rendered effects to an image without having to use the Video Post dialog box. The Effects categories include options such as Lens Effects, Blur, and Color Balance. The Advanced Lighting command opens a control panel where the settings for the Light Tracer, Radiosity, Exposure Control, and Lighting Analysis tools are located.

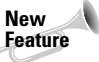

The Rendering menu holds several features new to 3ds max 6; foremost is the inclusion of the mental ray rendering engine. Also new to 3ds max 6 are the Panorama Exporter and the Print Size Wizard.

The Render to Texture command (keyboard shortcut, 0) allows you to render the current scene as an image to be used as a texture. The Raytracer Settings command opens a dialog box for enabling raytracing options, and the Raytrace Global Include/Exclude command opens a dialog box where you can specify which objects are rendered using raytracing and which are not. The mental ray Message Window opens a window where you can view error and status messages produced by the mental ray rendering engine.

The ActiveShade Floater opens the ActiveShade window, where you can get immediate rendered results. The ActiveShade Viewport command displays the immediate rendered results in the active viewport. The Material Editor (keyboard shortcut, M) and Material/Map Browser commands open their respective dialog boxes for creating, defining, and applying materials.

The Video Post command opens a dialog box for scheduling and controlling any postprocessing work. The dialog box manages events for compositing images and including special effects such as glows, lens effects, and blurs. The Show Last Rendering command immediately recalls the last rendered image produced by the Render command.

The Panorama Exporter command allows you to render a panoramic scene. The Print Size Wizard is a godsend for anyone who is printing images from Max. It relates the current scene to the common paper sizes that printers use. The RAM Player can display images and animations in memory and includes two channels for overlaying images and comparing animations side by side.

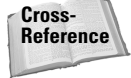

The basics of rendering are covered in Chapter 41, "Rendering Basics." More advanced rendering topics, including Atmospheric Effects and Raytracing, are covered in the subsequent chapters found in Part X. The Material Editor is covered in Chapter 19, "Exploring the Material Editor," and the Video Post dialog box is covered in Chapter 47, "Using the Video Post Interface."

#### The Customize menu

The Customize menu provides commands for customizing and setting up the Max interface. The Customize User Interface command opens the Customize User Interface dialog box. This dialog box includes panels for customizing the keyboard shortcuts, the toolbars, quadmenus, menus, and colors. The Load Custom UI and Save Custom UI As commands let you load and save different custom interfaces. If your customization creates more problems than it solves, you can switch back and forth between your custom UI and the defaults with the Custom UI and Defaults Switcher command.

The Show UI menu contains a submenu of interface elements that you can toggle on or off. Elements that you can toggle include the Command Panel, Floating Toolbars, the main toolbar (Alt+6), and the Track Bar.

A random click and drag can really mess up your interface. To prevent this from happening, you can lock the interface. The Lock UI Layout prevents an interface from being changed. This feature is helpful if you accidentally keep dragging toolbars out of place. The Configure Paths command opens the Configure Paths dialog box where you can define all the default paths. These paths let Max know where it can find things like plug-ins, scenes, materials, and so on.

The Units Setup command opens the Units Setup dialog box for establishing system units. The Grid and Snap Settings command opens the Grid and Snap Settings dialog box for controlling grid objects and determining which points to snap to.

The Viewport Configuration command lets you configure the viewport using the Viewport Configuration dialog box. The Plug-in Manager command opens the Plug-in Manager dialog box, which contains a detailed list of all the loaded plug-ins. This dialog box includes the plug-in name, description, status, size, and its full path. The Preferences command opens the Preference Settings dialog box for controlling many aspects of Max.

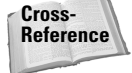

You can learn about most of the commands found in the Customize menu in Chapter 4, "Customizing the Max Interface and Setting Preferences," except for Viewport Configuration, which is covered in Chapter 2, "Seeing It All – Working with the Viewports."

### The MAXScript menu

From the MAXScript menu, you can create, open, and run scripts. You can also open the MAXScript Listener (F11) and enable the Macro Recorder. The MAXScript menu also includes a command for loading the Visual MAXScript Editor, which simplifies the process of building scripts.

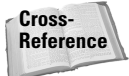

Chapter 48, "Automating with MAXScript," covers the basics of MAXScript.

# The Help menu

The Help menu is a valuable resource that provides access to reference materials and tutorials. The New Features Guide, User Reference, and MAXScript Reference are comprehensive help systems that work like a Web browser. The Tutorial command loads the tutorials, which offer a chance to gain valuable experience.

The Hotkey Map displays an interactive interface for learning all the keyboard shortcuts. Additional Help presents help systems for any external plug-ins that are loaded. The 3ds max on the Web options (Online Support, Updates, Resources, and Partners) automatically opens a Web browser and loads the Discreet Support Web pages or looks for updates.

The Authorize 3ds max command lets you enter an authorization number to authorize the software. The About 3ds max command opens the About dialog box. This dialog box displays the serial number and current display driver.

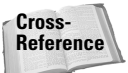

Most of the Help menu commands are covered at the end of this chapter in the section titled "Getting Help."

# **Using the Toolbars**

Now that you've learned the menu two-step, it is time for the toolbar one-step. The main toolbar appears by default directly under the menus at the top of the Max window; the reactor toolbar appears docked to the left edge of the interface. Using toolbars is one of the most convenient ways to execute commands because most commands require only a single click.

You can make any docked toolbar a floating toolbar by clicking and dragging the two vertical lines on the left (or top) end of the toolbar away from the interface edge. After you separate it from the window, you can resize the floating toolbar by dragging on its edges or corners. You can then drag and dock it to any of the window edges or double-click on the toolbar title to automatically dock the toolbar to its latest location. Figure 1-2 shows the main toolbar as a floating panel.

If you right-click on any toolbar away from the buttons, you can access a pop-up menu that includes options to Dock, Float, Customize, show, or hide any of the toolbars or the Command Panel. You can also show or hide all floating toolbars or the main toolbar with the Customize  $\Rightarrow$  Show UI menu command. The main toolbar can be hidden with the Alt+6 keyboard shortcut.

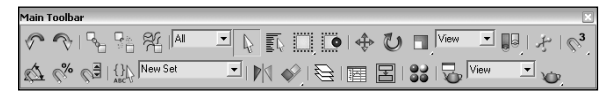

**Figure 1-2:** The main toolbar includes buttons and drop-down lists for controlling many of the most popular Max functions.

All icon buttons (including those found in toolbars, the Command Panel, and other dialog boxes and windows) include tooltips, which are identifying text labels. If you hold the mouse

cursor over an icon button, the tooltip label appears. This feature is useful for identifying buttons. If you can't remember what a specific button does, hold the cursor over the top of it and the tooltip gives you its name.

All toolbar buttons with a small triangle in the lower-right corner are flyouts. A flyout is a single toolbar button that expands to reveal additional buttons. Click and hold on the flyout to reveal the additional icons, and drag to select one. Figure 1-3 shows the flyout for the Align button on the main toolbar.

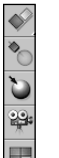

Figure 1-3: Flyout menus bundle several toolbar buttons together.

If you're looking for the Tab Panel, you won't find it. The Tab Panel, although it was a good idea, never really caught on and has been removed from this version of Max. Its former keyboard shortcut, Y, hasn't been reused, so if you often use a command that needs a shortcut, the letter Y is available.

#### Starting with the main toolbar

On smaller resolution screens, the main toolbar is too long to be entirely visible. To see the entire main toolbar, you need to set your monitor resolution to be at least 1280 pixel wide. To scroll the toolbar to see the end, position the cursor on the toolbar away from the buttons, such as underneath one of the drop-down lists (the cursor changes to a hand), then click and drag the toolbar in either direction. Using the hand cursor to scroll also works in the Command Panel, Material Editor, and any other place where the panel exceeds the given space.

Tip

Note

The easiest way to scroll the main toolbar is to drag with the middle mouse button.

Table 1-4 lists the controls found in the main toolbar. Buttons with flyouts are separated with commas.

Table 1-4: Main Toolbar Buttons

| Toolbar Button | Name          | Description                                                                                       |
|----------------|---------------|---------------------------------------------------------------------------------------------------|
| S.             | Undo (Ctrl+Z) | Removes the last performed command. You can set the levels of Undo in the Preferences dialog box. |
| $\sim$         | Redo (Ctrl+Y) | Brings back the last command that was undone.                                                     |

| Toolbar Button | Name                                                                                                    | Description                                                              |
|----------------|----------------------------------------------------------------------------------------------------|--------------------------------------------------------------------------|
| Coo .          | Select and Link                                                                                                    | Establishes links between objects.                                       |
|                | Unlink Selection                                                                                                    | Breaks links between objects.                                            |
| 我<br>し         | Bind to Space<br>Warp                                                                                                    | Assigns objects to be modified by a space warp.                          |
| All            | Selection Filter<br>drop-down list                                                                                                    | Limits the type of objects that can be selected.                         |
|                | Select Object (Q)                                                                                                    | Chooses an object.                                                       |
|                | Select by Name (H)                                                                                                    | Opens a dialog box for selecting objects by name.                        |
|                | Rectangular<br>Selection Region,<br>Circular Selection<br>Region, Fence<br>Selection Region,<br>Lasso Selection<br>Region (Ctrl+F<br>to cycle) | Determines the shape used for selecting objects.                         |
|                | Window/<br>Crossing Toggle                                                                                                    | Specifies whether an object must be crossed or windowed to be selected.  |
| \$             | Select and<br>Move (W)                                                                                                    | Selects an object and allows positional translations.                    |
| U              | Select and<br>Rotate (E)                                                                                                    | Selects an object and allows rotational transforms.                      |
|                | Select and Uniform<br>Scale, Select and<br>Non-Uniform Scale,<br>Select and Squash<br>(R to cycle)                                             | Selects an object and allows scaling transforms using different methods. |
| View 💌         | Reference<br>Coordinate System<br>drop-down list                                                                                               | Specifies the coordinate system used for transforms.                     |
| 98 PD PD       | Use Pivot Point<br>Center, Use<br>Selection Center,<br>Use Transform<br>Coordinate Center                                                      | Specifies the center about which rotations are completed.                |
| ÷              | Select and<br>Manipulate                                                                                                    | Selects an object and allows parameter manipulation via a manipulator.   |

39

40

### Part I + Learning the Max Interface

| Table 1-4 (continued)                           |                                                                                                    |                                                                                                    |  |
|-------------------------------------------------|----------------------------------------------------------------------------------------------------|----------------------------------------------------------------------------------------------------|--|
| Toolbar Button                                  | Name                                                                                                    | Description                                                                                                    |  |
| $\mathbb{Q}^2$ $\mathbb{Q}^{25}$ $\mathbb{Q}^3$ | Snap Toggle 2D,<br>Snap Toggle 2.5D,<br>Snap Toggle 3D (S)                                                | Specifies the snap mode. 2D snaps only to<br>the active construction grid, 2.5D snaps to<br>the construction grid or to geometry<br>projected from the grid, and 3D snaps to<br>anywhere in 3D space. |  |
| $\Delta$                                        | Angle Snap<br>Toggle (A)                                                                                  | Causes rotations to snap to specified angles.                                                                                                    |  |
| <b>%</b>                                        | Percent Snap<br>(Shift+Ctrl+P)                                                                            | Causes scaling to snap to specified percentages.                                                                                                    |  |
|                                                 | Spinner Snap Toggle                                                                                       | Determines the amount a spinner value changes with each click.                                                                                                    |  |
| (){}                                            | Named Selection Sets                                                                                      | Opens a dialog box for creating and<br>managing selection sets.                                                                                                    |  |
| New Set                                         | Named Selection<br>Sets drop-down list                                                                    | Lists and allows you to select a set of named objects.                                                                                                    |  |
|                                                 | Mirror Selected<br>Objects                                                                                | Creates a mirrored copy of the selected object.                                                                                                    |  |
| 🔶 🏷 💝 💻                                         | Align (Alt+A),<br>Normal Align (Alt+N),<br>Place Highlight<br>(Ctrl+H), Align to<br>Camera, Align to View | Opens the alignment dialog box for<br>positioning objects, allows objects to be<br>aligned by their normals, determines the<br>location of highlights, or aligns object to a<br>camera or view.       |  |
|                                                 | Layer Manager                                                                                             | Opens the Layer Manager interface where you can work with layers.                                                                                                    |  |
| :                                               | Open Curve Editor                                                                                         | Opens the Function Curves Editor.                                                                                                    |  |
|                                                 | Open Schematic View                                                                                       | Opens the Schematic View window.                                                                                                    |  |
|                                                 | Material Editor (M)                                                                                       | Opens the Material Editor window.                                                                                                    |  |
|                                                 | Render Scene (F10)                                                                                        | Opens the Render Scene dialog box for setting rendering options.                                                                                                    |  |
| View 💌                                          | Render Type<br>drop-down list                                                                             | Selects the area or objects to render.                                                                                                    |  |
| <b>W</b> .                                      | Quick Render<br>(Production), Quick<br>Render (ActiveShade)                                               | Produces a quick test rendering of the current viewport without opening the Render Scene dialog box.                                                                                                  |  |

41

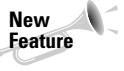

The only change in the main toolbar was to move the Keyboard Shortcut Override Toggle button to the Extras floating toolbar and to add the Layer Manager button. The Selection Filter drop-down list and the Select and Manipulate buttons changed position and the Quick Render (Draft) button was dropped. Everything else is unchanged. Thanks, Discreet.

### Viewing the default floating toolbars

If you select the Customize raching Show UI raching Toolbars menu command, three more toolbars appear. These are floating toolbars. You can also make them appear by selecting them from the toolbar right-click pop-up menu. The floating toolbars are Axis Constraints, Layers, and Extras and Reactor, but the Reactor toolbar is docked to the left side of the interface by default. Figure 1-4 shows the Axis Constraints and Extras toolbars.

New The Extras and reactor toolbars are new to 3ds max 6.

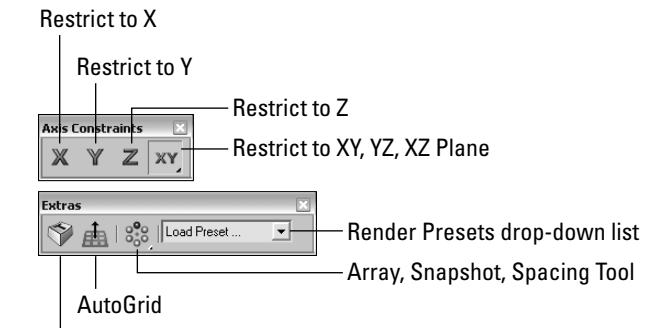

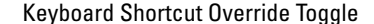

Figure 1-4: The Axis Constraints and Extras toolbars are available as floating toolbars.

The Axis Constraints toolbar includes buttons for restricting transformations to the X (F5), Y (F6), or Z (F7) axes or to restrict transformations to a single plane: XY, YZ, or ZX (F8 to cycle). The Extras toolbar includes the Keyboard Shortcut Override Toggle, AutoGrid, and a flyout button for the Array, Snapshot, and Spacing Tool (Shift+I) dialog boxes. It also includes the Rendering Presets drop-down list.

The Layers toolbar includes several buttons for creating, enabling, locking, and selecting layers. You can also set the properties for each layer. The reactor toolbar includes buttons for accessing all the reactor functions.

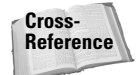

Layers are discussed in Chapter 6, "Selecting Objects and Setting Object Properties," and reactor is covered in Chapter 40, "Animating with reactor."

# **Using the Viewports**

The four viewports make up the largest area of the entire interface and provide a way of viewing the objects within the scene. Each of the viewports is configurable and can be unique from the others.

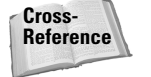

42

Understanding how to work with the viewports is vital to accomplishing tasks with Max, so viewports have an entire chapter dedicated just to them - Chapter 2, "Seeing It All - Working with the Viewports."

# Using the Command Panel

If there is one place in Max, besides the viewports, where you'll spend all your time, it's the Command Panel (at least until you're comfortable enough with the quadmenus). The Command Panel is located to the right of the viewports along the right edge of the interface. This is where the object parameters, settings, and controls are located. The Command Panel is split into six panels, each accessed via a tab icon located at its top. These six tabs are Create, Modify, Hierarchy, Motion, Display, and Utilities.

You can pull away the Command Panel from the right window edge as a floating dialog box, as shown in Figure 1-5, by clicking on the open space to the right of the tabbed icons at the top of the Command Panel and dragging away from the interface edge. You can also dock it to the left window edge, which is really handy if you're left-handed. While it's a floating panel, you can resize the Command Panel by dragging on its edges or corners.

After you've pulled it away from the interface, you can re-dock it to its last position by double-clicking on its title bar. You can also right-click on the title bar to access the pop-up menu to Dock (either Left or Right), Float, Customize, or hide the Command Panel.

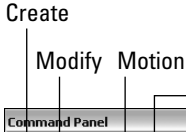

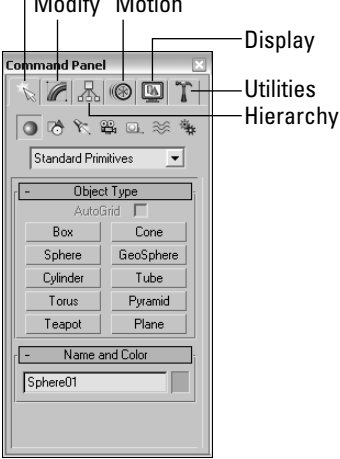

Figure 1-5: The Command Panel includes six separate panels accessed via tab icons.

43

Most of the controls, buttons, and parameters in the Command Panel are contained within sections called rollouts. A *rollout* is a grouping of controls positioned under a gray, boxed title, as shown in Figure 1-6. Each rollout title bar includes a plus or minus sign (a minus sign indicates that the rollout is open; a plus sign shows closed rollouts). Clicking the rollout title opens or closes the rollout. You can also reposition the order of the rollouts by dragging the rollout title and dropping it above or below the other rollouts.

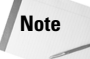

You cannot reposition some of the rollouts, such as the Object Type and the Name and Color rollouts found in the Create panel.

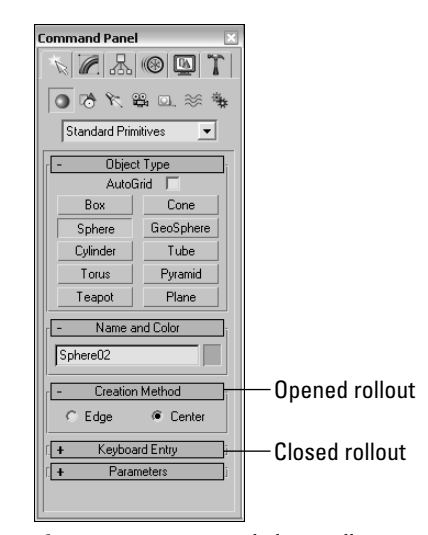

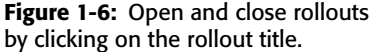

Right-clicking away from the buttons in a rollout presents a pop-up menu where you can select to close the rollout you've clicked in, Close All, Open All, or Reset Rollout Order. The pop-up menu also lists all available rollouts within the current panel with a check mark next to the ones that are open.

Expanding all the rollouts often exceeds the screen space allotted to the Command Panel. If the rollouts exceed the given space, then a small vertical scroll bar appears at the right edge of the Command Panel. You can drag this scroll bar to access the rollouts at the bottom of the Command Panel, or you can click away from the controls when a hand cursor appears. With the hand cursor, click and drag in either direction to scroll the Command Panel. You can also scroll the Command Panel with the scroll wheel.

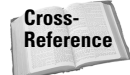

You can customize the Command Panel like the other toolbars. Customizing the Command Panel is covered in Chapter 4, "Customizing the Max Interface and Setting Preferences."

The Command Panel can also be doubled or tripled (or any multiple as long as you have room) in width by dragging its left edge toward the center of the interface. The width of the Command Panel is increased at the expense of the viewports. Figure 1-7 shows the Command Panel double its normal size.

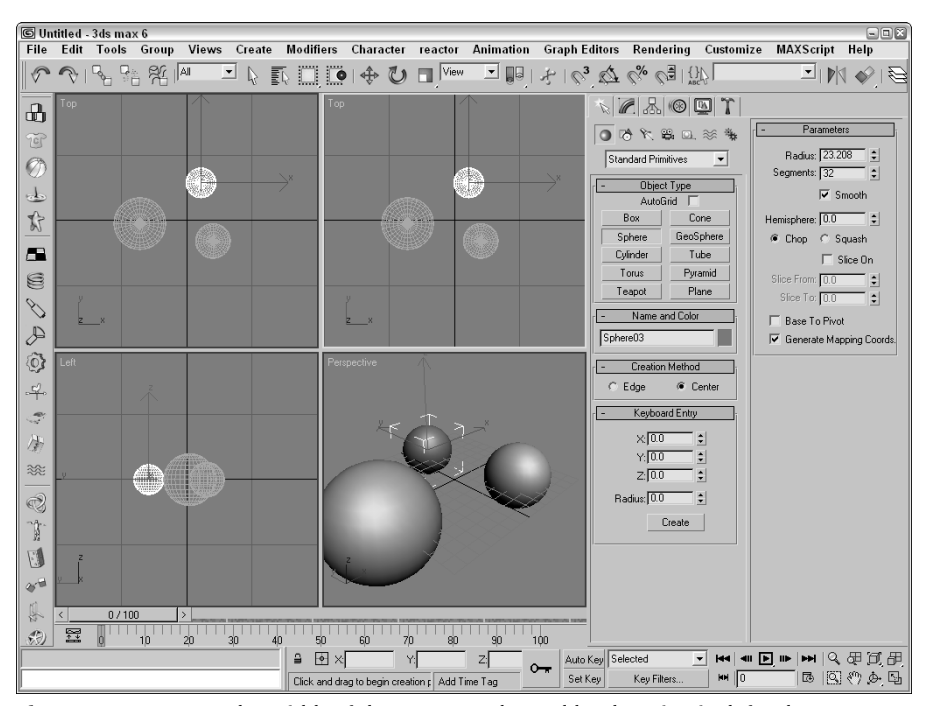

Figure 1-7: Increase the width of the Command Panel by dragging its left edge.

### **Tutorial: Rearranging the interface for lefties**

I used to work for a company that required that all computers have the mouse to the left of the keyboard. We swapped computers often, and the boss felt that this would enable us to work the mouse and the keypad at the same time (and you thought your work environment was weird). The reality is that some people like it on the left and others prefer it on the right, and Max can accommodate both.

With the Command Panel on the right side of the interface, the default Max interface obviously favors right-handers, but with the docking panels, you can quickly change it to be friendly to lefties.

To rearrange the interface to make it friendly for lefties, follow these steps:

- 1. Click the Command Panel on the empty space to the right of the Utilities tab, and drag toward the center of the interface. As you drag the Command Panel away from the right edge, the cursor changes.
- **2.** Continue to drag the Command Panel to the left edge, and the cursor changes again to indicate that it will be docked when released. Release the mouse button, and the Command Panel docks to the left side.

45

- 3. For an even easier method, you can right-click on the Command Panel's title bar and select Dock <> Left from the pop-up menu.
- 4. Next dock the reactor toolbar on the right side by dragging it from the left to the right.

Figure 1-8 shows the rearranged interface ready for all you southpaws.

### **Create panel**

The Create panel is the place you go to create objects for the scene. These objects could be geometric objects like spheres, cones, and boxes or other objects like lights, cameras, or Space Warps. The Create panel contains a huge variety of objects. To create an object, you simply need to find the button for the object that you want to create, click it, click in one of the viewports, and voilá — instant object.

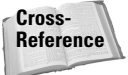

Creating objects is covered in detail in chapters throughout the rest of the book, but the first chapter that really gets into creating objects is Chapter 5, "Creating and Editing Primitive Objects." You can buzz over to that chapter if you are anxious to start creating things.

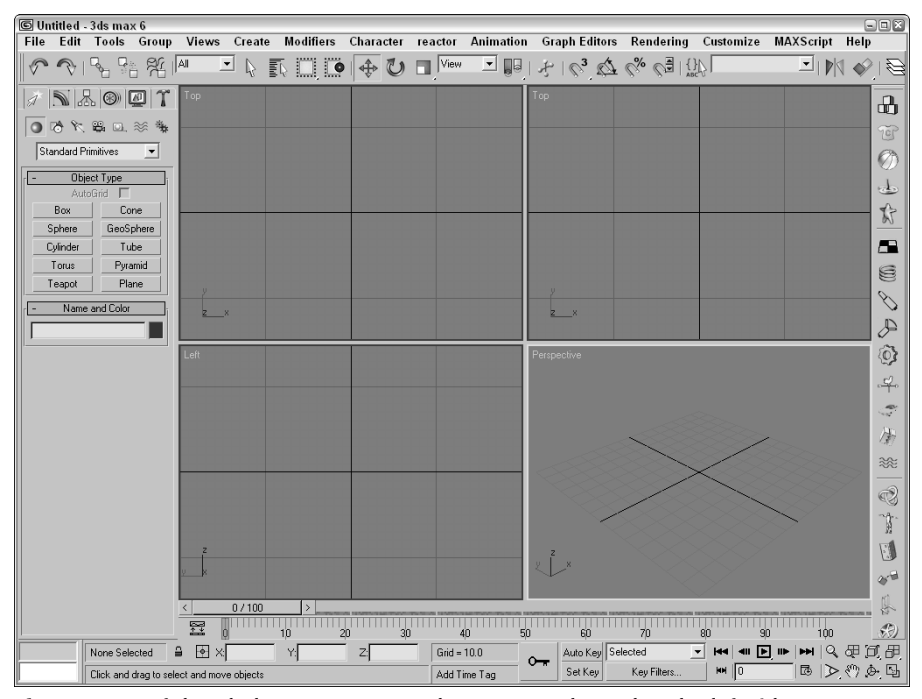

Figure 1-8: Left-handed users can move the Command Panel to the left side.

The Create panel includes several categories and subcategories of objects. The categories, shown in Figure 1-9, are displayed as icons directly under the Command Panel tabs. The categories include Geometry, Shapes, Lights, Cameras, Helpers, Space Warps, and Systems. Subcategories are displayed in the drop-down list under the category icons. Each subcategory displays a different set of buttons in the Object Type rollout when selected.

Note

Selecting an object from the Create menu automatically opens the Create panel and selects the requested object type.

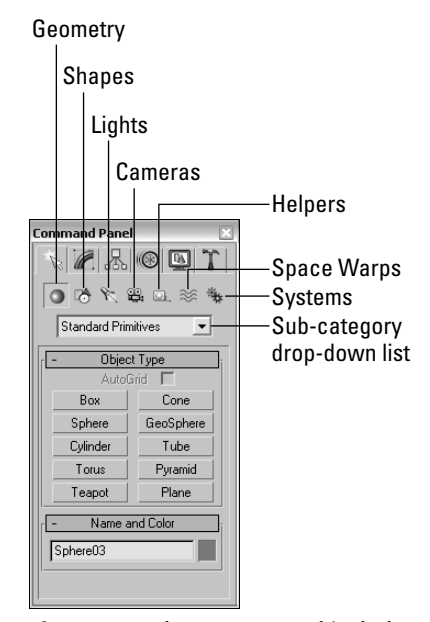

Figure 1-9: The Create panel includes seven different categories of objects.

Table 1-5 lists all the available Create panel buttons for each category and subcategory.

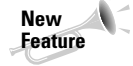

Many new items were added to the Create panel including the BlobMesh compound object and all the AEC Objects such as Foliage, Railing, Wall, Doors, Windows, and Stairs. Other new features include the mental ray Area Omni and Area Spot lights, the Assembly Heads, Particle Flow, reactor Helper subcategories, and the reactor and Particles & Dynamics Space Warps subcategories.

| Category (icon)         | Subcategory<br>(drop-down list) | Available Buttons                                                                                                    |
|-------------------------|---------------------------------|----------------------------------------------------------------------------------------------------|
| Geometry                | Standard Primitives             | Box, Cone, Sphere, GeoSphere, Cylinder,<br>Tube, Torus, Pyramid, Teapot, Plane                                           |
|                         | Extended Primitives             | Hedra, Torus Knot, ChamferBox, ChamferCyl,<br>OilTank, Capsule, Spindle, L-Ext, Gengon, C-<br>Ext, RingWave, Hose, Prism |
|                         | Compound Objects                | Morph, Scatter, Conform, Connect, BlobMesh,<br>ShapeMerge, Boolean, Terrain, Loft, Mesher                                |
|                         | Particle Systems                | PF Source, Spray, Snow, Blizzard, PArray,<br>PCloud, Super Spray                                                         |
|                         | Patch Grids                     | Quad Patch, Tri Patch                                                                                                    |
|                         | NURBS Surfaces                  | Point Surf, CV Surf                                                                                                    |
|                         | AEC Extended                    | Foliage, Railing, Wall                                                                                                   |
|                         | Dynamics Objects                | Damper, Spring                                                                                                    |
|                         | Stairs                          | Straight Stair                                                                                                    |
|                         | Doors                           | Pivot, Sliding, BiFold                                                                                                   |
|                         | Windows                         | Awning, Casement, Fixed, Pivoted, Projected,<br>Sliding                                                                  |
| 7ð<br>Shapes            | Splines                         | Line, Rectangle, Circle, Ellipse, Arc, Donut,<br>NGon, Star, Text, Helix, Section                                        |
|                         | NURBS Curves                    | Point Curve, CV Curve                                                                                                    |
| R<br>ights              | Standard                        | Target Spot, Free Spot, Target Direct,<br>Free Direct, Omni, Skylight, mr Area Omni,<br>mr Area Spot                     |
|                         | Photometric                     | Target Point, Free Point, Target Linear, Free<br>Linear, Target Area, Free Area, IES Sun, IES Sky                        |
|                         | Standard                        | Target, Free                                                                                                    |
| :ameras<br>©<br>1elpers | Standard                        | Dummy, Grid, Point, Tape, Protractor,<br>Compass                                                                         |
| -                       | Atmospheric Apparatus           | BoxGizmo, SphereGizmo, CylGizmo                                                                                          |
|                         | · · · · ·                       |                                                                                                    |
|                         | Camera Match                    | CamPoint                                                                                                    |

Continued

47

| Table 1-5 (continued) |                                 |                                                                                                    |
|-----------------------|---------------------------------|----------------------------------------------------------------------------------------------------|
| Category (icon)       | Subcategory<br>(drop-down list) | Available Buttons                                                                                                    |
|                       | Manipulators                    | Cone Angle, Plane Angle, Slider                                                                                                    |
|                       | Particle Flow                   | SpeedBylcon, Find Target                                                                                                    |
|                       | VRML97                          | Anchor, AudioClip, Background, Billboard,<br>Fog, Inline, LOD, NavInfo, ProxSensor, Sound<br>TimeSensor, TouchSensor                                                                                                    |
|                       | reactor                         | RBCollection, Csolver, Point-Point, Point-Pat<br>Hinge, Ragdoll, Carwheel, Prismatic, L<br>Dashpot, A Dashpot, CLCollection,<br>DMCollection, RPCollection, SBCollection,<br>Fracture, Motor, Plane, Spring, Toy Car, Wind |
|                       | Forces                          | Motor, Push, Vortex, Drag, Path Follow,<br>PBomb, Displace, Gravity, Wind                                                                                                    |
| Space warps           | Deflectors                      | PDynaFlect, POmniFlect, SDynaFlect,<br>SOmniFlect, UDynaFlect, UOmniFlect,<br>SDeflector, UDeflector, Deflector                                                                                                    |
|                       | Geometric/Deformable            | FFD (Box), FFD (Cyl), Wave, Ripple, Displace<br>Conform, Bomb                                                                                                    |
|                       | Modifier-Based                  | Bend, Noise, Skew, Taper, Twist, Stretch                                                                                                    |
|                       | reactor                         | Water                                                                                                    |
| *                     | Standard                        | Bones, Ring Array, Sunlight, Daylight                                                                                                    |
| Systems               |                                 |                                                                                                    |

Note

For the most part, the Create panel and the Create menu are the same, but there are a couple of differences. The biggest difference is the order of many of the items. In addition, the Extended Primitives the Gengon object was left out of the Create menu. Oops.

Below the Object Type rollout is the Name and Color rollout. Every object created with the Create panel is given a default name and color. Using this rollout, you can change the object name and color. The color is used to display the object in the viewports if no material is applied. Both the Object Type and Name and Color rollouts are visible in all the categories found in the Create panel.

After you select a button, the button is highlighted yellow and several additional rollouts magically appear. These new rollouts hold the parameters for the selected object and are displayed in the Create panel below the Name and Color rollout. Altering these parameters changes the object. The button remains selected, allowing you to create more objects until you select a different button, click on a toolbar button, or right-click in the active viewport.

49

04 557637 ch01.qxd 3/4/04 2:31 PM Page 49

# Modify panel

The parameters found in the Create panel are great for changing an object, but they are available only while you're creating the object. If you select another object and then return to the Create panel with the first object selected, all its parameters are gone. Actually, they aren't gone, but rather they've migrated to the Modify panel. The Modify panel is the permanent location of object parameters.

In addition to modifying object parameters, you can use the Modify panel to apply modifiers to the selected object. Modifiers are parameter-driven functions for modifying an object. You can see a complete list of modifiers in the Modifier List drop-down list (or in the Modifiers menu).

Once applied, you can control the modifiers via parameters displayed in the Modify panel. All modifiers that are applied to an object are displayed in the Modifier Stack (like the Twist modifier applied to a sphere object in Figure 1-10), which appears at the top of the Modify panel (directly under the Modifier List drop-down list). You can also apply modifiers using the Modifiers menu.

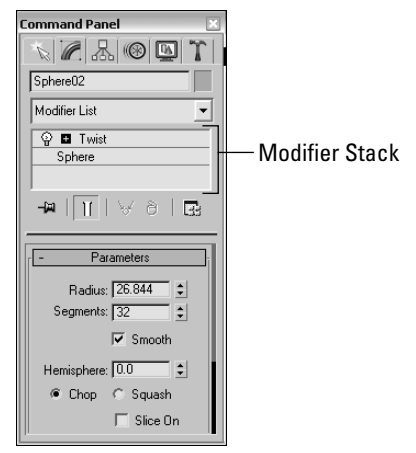

**Figure 1-10:** Use the Modify panel to apply modifiers and to modify object parameters.

The Modifier Stack is like an object's medical history: It details everything that has happened to an object. The Modifier Stack displays all modifiers that have been applied to the current selected object. This stack lets you revisit any modifier and change its parameters, reorder it in the stack, or delete it.

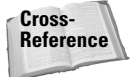

An introduction to modifiers is presented in Chapter 11, "Introducing Modifiers for Basic Object Deformation," but you can find coverage of other modifiers sprinkled throughout the rest of the chapters. For example, see Chapter 24, "Working with Cameras," for coverage of the Camera Correction modifier.

50

#### Part I + Learning the Max Interface

# **Hierarchy panel**

The Hierarchy panel, shown in Figure 1-11, includes three different sets of controls. You access them by using the three buttons located at the top of the panel. These sets are Pivot, Inverse Kinematics (IK), and Link Info. Each of these buttons when selected presents several different rollouts of parameters.

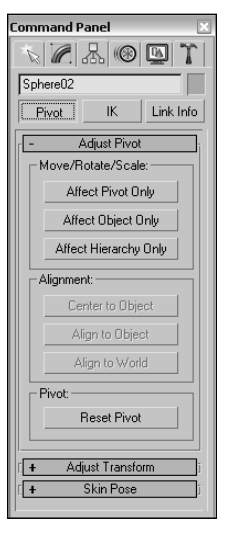

**Figure 1-11:** The Hierarchy panel offers controls for adjusting pivot points, among other things.

The Pivot button opens rollouts that let you move and reorient an object's pivot point. A pivot point is the point about which transformations are applied. The IK button opens rollouts that let you set up an inverse kinematics structure and to define how the joints of such a structure can move. Finally, the Link Info button opens rollouts for setting locks, which prevent an object from moving, rotating, or scaling along certain axes.

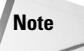

Check out the details on pivots in Chapter 10, "Transforming Objects – Translate, Rotate, and Scale," Inverse Kinematics in Chapter 37, "Using Inverse Kinematics," and links in Chapter 8, "Grouping and Linking Objects."

### Motion panel

Similar to the Hierarchy panel, the Motion panel has a dual personality. The two buttons at the top of the Motion panel, shown in Figure 1-12, are Parameters and Trajectories. One common way of modifying object motion is to apply Controllers and Constraints. The Parameters button opens several rollouts that enable you to apply animation Controllers and Constraints.

51

Controllers affect the position, rotation, and scaling of objects in preset ways, and Constraints limit the motion of an object. You can access a list of Controllers by clicking the Assign Controller button positioned at the top of the Assign Controller rollout or by choosing one from the Animation menu.

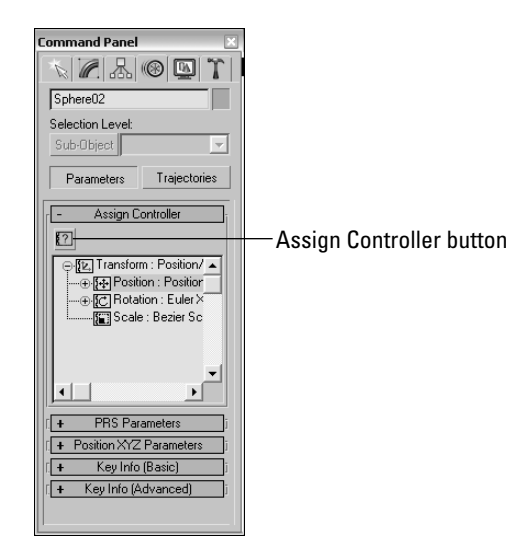

**Figure 1-12:** The Motion panel offers an interface for assigning animation Controllers to an object.

The Trajectories button opens a single rollout that lets you set parameters for the animation path.

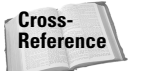

Constraints and Controllers are the subjects of Chapter 31, "Animating with Constraints and Controllers." Trajectories are covered in Chapter 30, "Animation Basics."

# **Display panel**

The Display panel, shown in Figure 1-13, controls how objects are seen within the viewports. You can set display parameters for individual objects. Using this panel, you can hide or freeze objects and modify all display parameters. Many of these same commands are found in the Display Floater and in the Object Properties dialog box.

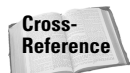

I cover the Display panel in Chapter 6, "Selecting Objects and Setting Object Properties."

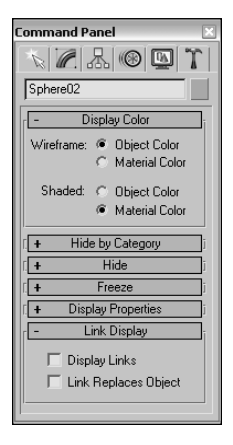

**Figure 1-13:** The Display panel includes settings for the color of the object.

# **Utilities panel**

You can find an assortment of miscellaneous tools in the Utilities panel, shown in Figure 1-14. The default utilities include the Asset Browser, Camera Match, Collapse, Color Clipboard, Measure, Motion Capture, Reset XForm, MAXScript, and reactor. Click the More button at the top of the Utilities panels to open an additional list of utilities. To execute a utility, simply click its button or select it from the list. Some utilities open dialog boxes, and others present rollouts in the bottom of the Utilities panel. The button for the selected utility is highlighted in yellow.

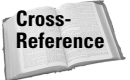

This panel also includes the Configure Button Sets button for customizing which buttons appear in the default Utilities rollout. See Chapter 4, "Customizing the Max Interface and Setting Preferences," for more information.

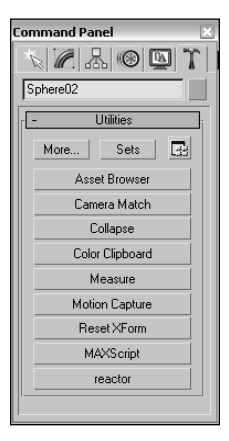

**Figure 1-14:** The Utilities panel includes several miscellaneous tools.

# **Using the Lower Interface Bar Controls**

The last major interface element isn't really an interface element, but just a collection of several different sets of controls located along the bottom edge of the interface window. These controls cannot be pulled away from the interface like the main toolbar, but you can hide them using Expert Mode (Ctrl+X). These controls, shown in Figure 1-15, include the following from left to right:

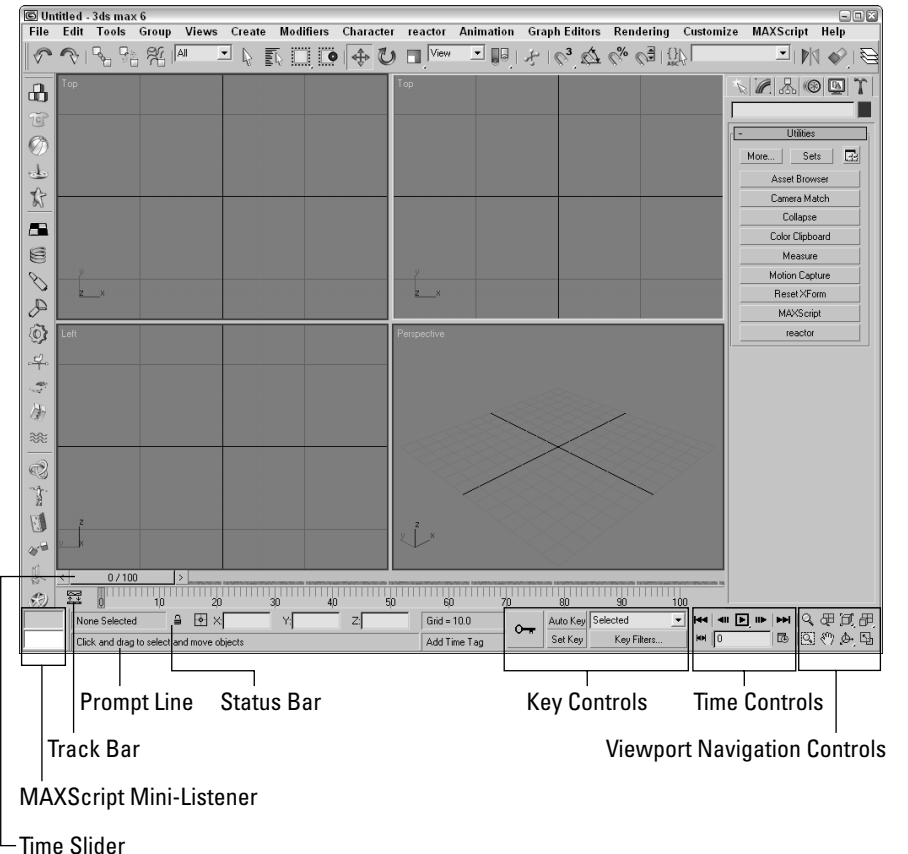

Figure 1-15: The Lower Interface Bar includes several sets of controls.

- Time Slider and Track Bar: The Time Slider, located under the viewports, enables you to quickly locate a specific frame. The Track Bar displays all animation keys on a scale of frames.
- Status Bar and Prompt Line: The Status Bar is below the Track Bar. It displays information on the selected objects and includes some buttons. It also includes the Transform Type-In fields. The Prompt Line is text located at the bottom of the window. It offers information about the scene and describes what Max expects you to do next.

- MAXScript Mini-Listener: This displays MAXScript commands as they are executed. You can open and close this control by dragging its left edge.
- Key Controls: These controls are for creating animation keys and include two different modes — Auto Key and Set Key.
- Time Controls: Resembling the controls on an audio or video device, the Time Controls offer an easy way to move through the various animation frames and keys.
- Viewport Navigation Controls: In the lower-right corner of the interface are the controls for manipulating the viewports.

# Accessing frames and keys with the Time Slider and the Track Bar

Directly beneath the viewports is a slider control known as the Time Slider. It spans the number of frames included in the current animation. Dragging the Time Slider can move you quickly between frames. The arrows surrounding the slider select the previous or next frame.

The Track Bar, positioned under the Time Slider, displays animation keys as color-coded rectangles with red for positional keys, green for rotational keys, and blue for scale keys. Parameter change keys are denoted by gray rectangles. You can hide the Track Bar with the Customize  $\Rightarrow$  Show UI  $\Rightarrow$  Show Track Bar menu command. Using the Track Bar, you can select, move, and delete keys.

At the left end of the Track Bar is the Open Mini Curve Editor button that you can use to expand the Track Bar to show function curves.

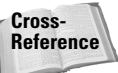

See Chapter 30, "Animation Basics," for more information on the Track Bar. More information on the Curve Editor can be found in Chapter 33, "Working with the Track View."

### Learning from the Status Bar and the Prompt Line

As you work, the Status Bar provides valuable information, such as the number and type of objects selected, transformation values, and grid size. The Status Bar has two buttons — the Selection Lock Toggle button (keyboard shortcut, space) and the Absolute/Offset Mode Transform Type-In toggle button. Clicking the Selection Lock Toggle button prevents the selection of any additional objects. The button is yellow when selected.

The Transform Type-In fields display the world coordinates of the cursor in the active viewport, unless an object is selected. For the selected object, these fields show the absolute world coordinate values if the Absolute Mode Transform Type-In toggle button is selected. If the Offset mode is selected, then the fields show the offset values as the object is transformed. The values that are displayed depend on the type of transformation that is taking place (units for moves, degrees for rotation, and percentages for scaling). You can also enter values into these fields to transform the object.

The Prompt Line is directly below the Status Bar. If you're stuck as to what to do next, look at the Prompt Line for information on what Max expects. To the right of the Prompt Line is a field marked Add Time Tag. Click this field to pop up a menu with options to Add or Edit a Time Tag. You can set Time Tags for each frame in the scene. Once set, the Time Tags are visible in the Time Tag field whenever you select that time.

### **Controlling the MAXScript Mini-Listener**

The MAXScript Mini-Listener consists of two simple text areas where you can enter MAXScript commands and immediately see the results. The pink area is where MAXScript commands are entered, and the white area is where the results are displayed. You can think of the MAXScript Mini-Listener as a calculator that is at your fingertips.

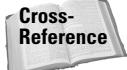

MAXScript and the MAXScript Mini-Listener are covered in detail in Chapter 48, "Automating with MAXScript."

# Using the Key Controls

You can use the Key Controls to set animation keyframes for objects in the scene. Setting keys can be done in two modes — Auto Key (keyboard shortcut, N) or Set Key (keyboard shortcut, '). Auto Key mode sets keys for any changes made to the scene objects. Set Key mode gives you more precise control and sets keys for the selected filters only when you click the Set Keys button (keyboard shortcut, K). You can set keys for the selected object or for a specified character.

### Using the Time Controls

Although the Time Controls sound like an interface to a time machine, you use them to control animation sequences.

Based on the selected mode (keys or frames), the Time Controls can move between the first, previous, next, or last frames or keys. You can also reset the number of frames and the frame rate using the Time Configuration dialog box.

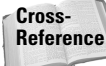

Chapter 30, "Animation Basics," covers both the Key Controls and the Time Controls in detail.

## **Using the Viewport Navigation Controls**

The Viewport Navigation Controls are the eight buttons located in the lower-right corner of the interface. They enable you to zoom, pan, and rotate the active viewport's view. You can undo any viewport changes with the Views the Viewport Change (Shift+Z) menu command.

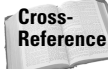

I cover the Viewport Navigation Controls in detail in Chapter 2, "Seeing It All – Working with Viewports."

# Interacting with the Interface

Knowing where all the interface elements are located is only the start. Max includes several interactive features that make the interface work. Learning these features makes a difference between an interface that works for you and one that doesn't.

### Gaining quick access with the right-click quadmenus

Quadmenus are pop-up menus with up to four separate sections that surround the cursor, as shown in Figure 1-16. Right-clicking in the active viewport opens these quadmenus. The contents of the menus depend on the object selected.

Tip

Many of the real pros use quadmenus extensively. One of the reasons they do is because they can access the commands from the mouse's current location using a couple of clicks without having to go all the way to the Command Panel to click a button.

Clicking with the left mouse button away from the quadmenu closes the quadmenu. For each menu, the last menu item selected is displayed in blue. To quickly access the blue menu item again, simply click the gray-shaded bar. Using Customize 🕫 Customize User Interface, you can specify which commands appear on the quadmenus, but the default options have just about everything you need.

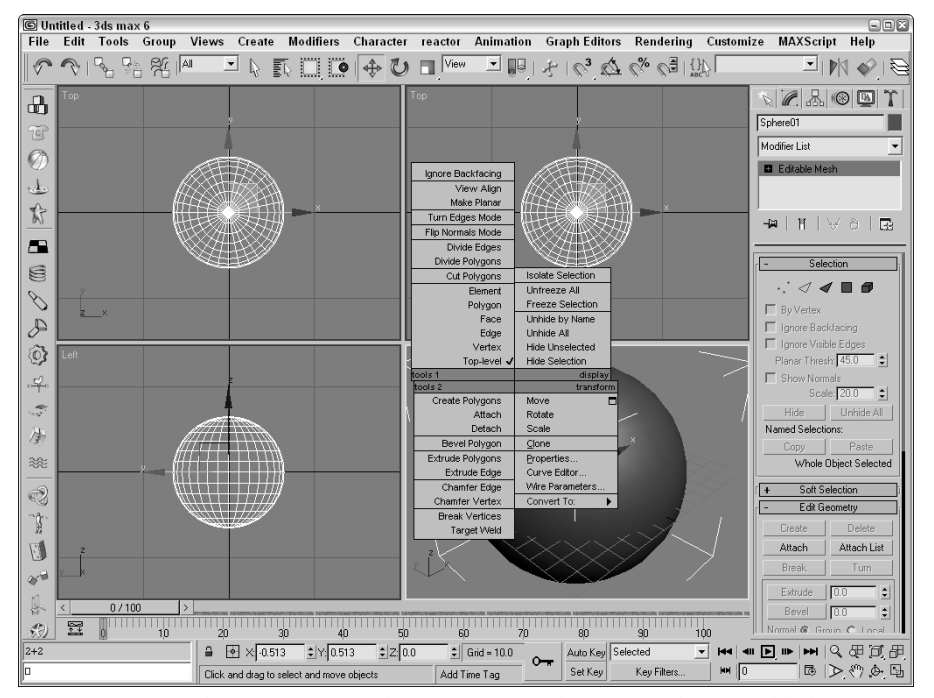

Figure 1-16: Quadmenus contain a host of commands in an easily accessible location.

### Understanding the button color cues

Max's interface uses color cues to help remind you of the current mode. When a button is yellow, it warns that it has control of the interface. For example, if one of the select buttons is selected, it turns yellow and any dragging in the viewport affects the object; however, if one of the Viewport Navigation Control buttons is selected, it turns yellow and dragging the viewport changes the view. Knowing what the current mode is at all times can keep you out of trouble.

57

Right-clicking in the active viewport exits any mode that has control and returns control to the Select Object mode. Right-clicking in one of the inactive viewports keeps the focus where it is and makes that clicked viewport active.

Another common color is red. When the Auto Keys or Set Keys buttons are depressed, they turn red. The edge of the active viewport being animated also turns red. This reminds you that any modifications will be saved as a key.

Toggle buttons are buttons that can be turned on or off. Example toggle buttons include the Snap buttons. When a toggle button is enabled, it also turns yellow. Toggle buttons highlighted in blue are non-exclusive, but they notify you of a mode that is enabled, such as the Key Mode Toggle or the Affect Pivot Only button.

Cross-Reference

Tip

All interface colors can be customized using the Customize User Interface dialog box that is discussed in Chapter 4, "Customizing the Max Interface and Setting Preferences."

### Using drag-and-drop features

Dialog boxes that work with files benefit greatly from Max's drag-and-drop features. The Material Editor, Background Image, View File, and Environmental Settings dialog boxes all use drag and drop. These dialog boxes let you select a file or a material and drag it on top of where you want to apply it. For example, with the Maps rollout in the Material Editor open, you can drag a texture image filename from Windows Explorer or the Asset Manager and drop it on the Map button. You can even drag and drop Max files into the Max interface to open them.

## **Controlling spinners**

Spinners are those little controls throughout the interface with a value field and two small arrows to its right. As you would expect, clicking the up arrow increases the value and clicking the down arrow decreases the value. The amount of the increase or decrease depends on the setting in the General tab of the Preference Settings dialog box. Right-clicking on the spinner resets the value to its lowest acceptable value. Another way to control the spinner value is to click the arrows and drag with the mouse. Dragging up increases the value and dragging down decreases it.

The effect of the spinner drag is shown in the viewport if the Update During Spinner Drag menu option is enabled in the Views menu. If the cursor is located within a spinner, you can press Ctrl+N to open the Numeric Expression Evaluator, which lets you set the value using an expression. For example, you can set a spinner value by adding numbers together like you would using a calculator. An expression of 30+40+35 sets the value to 105.

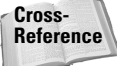

Chapter 32, "Using the Expression Controller," covers the Numeric Expression Evaluator in more detail.

# Finding keyboard shortcuts

Many features include keyboard shortcuts. These shortcuts can give you direct access to a command without moving the mouse. The default shortcuts for the menu commands are listed to the right of the command. You can use the Keyboard panel of the Customize User Interface dialog box to view and change the keyboard shortcut for any feature.

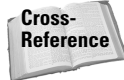

Appendix C, "Max Keyboard Shortcuts," lists all the default keyboard shortcuts.

#### Using strokes

Strokes are similar to the keyboard shortcuts, except they allow you to draw a pre-defined shape using the middle mouse button as a shortcut to a command. For example, you can set up a stroke to undo the last action using a shape that looks like the letter U. Then you can undo the last action by clicking the middle button and dragging in the shape of the letter U. Strokes are convenient because they use the mouse, and you don't need to reach for the keyboard.

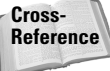

Setting up and using strokes is covered in more detail in Chapter 4, "Customizing the Max Interface and Setting Preferences."

### Understanding modeless and persistent dialog boxes

Many dialog boxes in Max are *modeless*, which means that the dialog box doesn't need to be closed before you can work with objects in the background viewports. The Material Editor is an example of a modeless dialog box. With the Material Editor open, you can create, select, and transform objects in the background. Other modeless dialog boxes include the Material/Map Browser, the Render Scene dialog box, the Video Post dialog box, the Transform Type-In dialog box, the Display and Selection Floaters, and the various graph editors.

Another feature of many, but not all, dialog boxes is *persistence*, which means that values added to a dialog box remain set when the dialog box is reopened. This feature applies only within a given Max session. Choosing the File ⇔ Reset command button or exiting and restarting Max resets all the dialog boxes.

# **Getting Help**

If you get stuck, Max won't leave you stranded. You can turn to several places in Max to get help. The Help menu is a valuable resource that provides access to references and tutorials.

#### **Browser-based reference guides**

The New Features Guide, User Reference, MAXScript Reference, and Tutorials are Web browser-based help interfaces. An organized list of topics is available in the left navigation pane, as shown in Figure 1-17, and the right includes a pane where the details on the selected topic are displayed. Across the top are five toolbar buttons used to control the interface. The Hide button hides the left navigation pane, the Back and Forward buttons move between visited pages, the Print button prints the information in the right pane, and the Options button displays a pop-up menu of options.

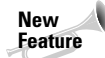

The New Features Guide is new to 3ds max 6.

59

Above the left navigation pane are five tabs that open separate panels when selected. The Contents panel displays a list of topics; the Index panel lists all topics alphabetically; the Search panel includes a text field where you can search for specific keywords; the Favorites panel keeps a list of bookmarks to topics you add to the list; and the Query panel lets you type in a question and query for answers.

Throughout the textual descriptions, keywords that are linked to other related topics are highlighted in blue and underlined.

### **Online help**

The Web offers many sites that can also help, and Max links to the Online Support, Updates, Resources, and Partners pages on the Discreet site from the Help  $\Rightarrow$  3ds max on the Web menu. Selecting either of these menu commands automatically opens a Web browser and loads the Discreet Web pages.

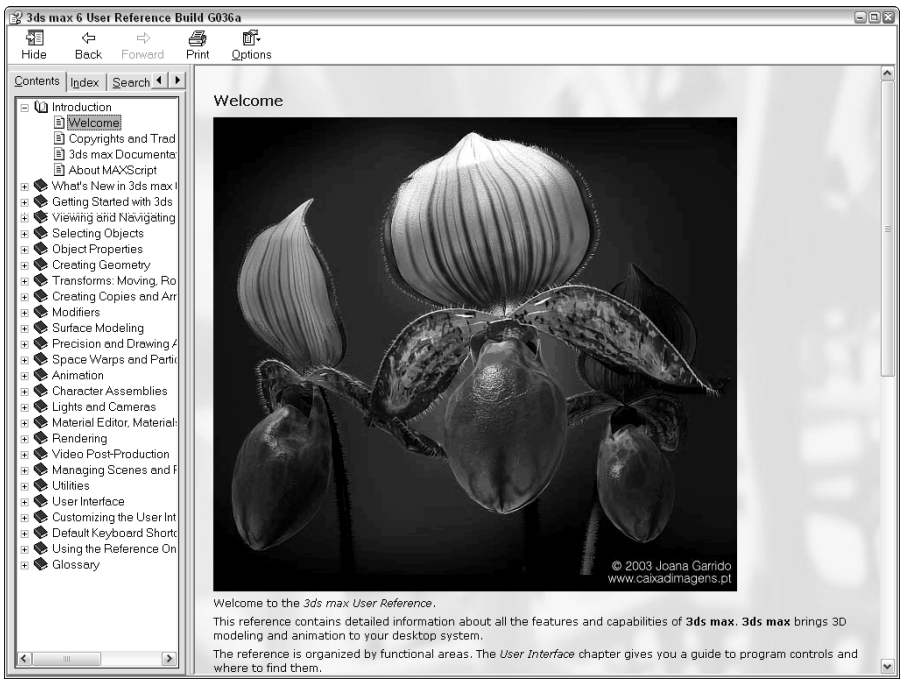

**Figure 1-17:** The User Reference includes panels for viewing the index of commands and searching the reference.

# Summary

60

You should now be familiar with the interface elements for Max. Understanding the interface is one of the keys to success in using 3ds max. Max includes a variety of different interface elements. Among the menus, toolbars, and keyboard shortcuts, several ways to perform the same command exist. Discover the method that works best for you.

This chapter covered the following topics:

- ✦ The interface elements
- ✦ Viewing and using the pull-down menus
- Working with toolbars
- ♦ Using the Command Panel and learning its six panels
- ✦ Learning the lower interface controls
- ✦ Interacting with the Max interface
- ✦ Getting additional help

In this chapter, we've skirted about the viewports covering all the other interface elements, but in the next chapter, we're going to hit the viewports head-on.

+ + +